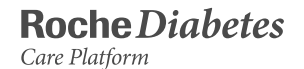

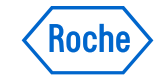

PRIMER USO

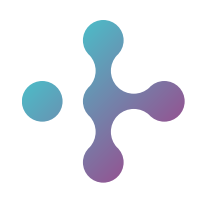

RocheDiabetes Care Platform Device Link – Guía de Ayuda Device Link – Guía de Ayuda

## Acerca de estas instrucciones de uso

RocheDiabetes Care Platform es una aplicación web que facilita al personal sanitario y a los pacientes el control de la diabetes. Se ha concebido como una herramienta de asistencia en la toma de decisiones que ayudará al personal sanitario, a los pacientes y a los proveedores de cuidados a organizar y ver de un vistazo toda la información relacionada con su diabetes o la de sus pacientes.

RocheDiabetes Care Platform permite mostrar, imprimir y gestionar informes con elementos gráficos, de tablas o estadísticos tanto en casa como en los centros de salud.

Estas instrucciones de uso se han diseñado para el personal sanitario, los pacientes y los cuidadores que utilizan RocheDiabetes Care Platform. Se han realizado todos los esfuerzos posibles por garantizar la exactitud de la información contenida en las presentes instrucciones de uso en el momento de su publicación. No obstante, Roche Diabetes Care se reserva el derecho a realizar, sin previo aviso, las modificaciones que considere oportunas como parte del desarrollo del producto.

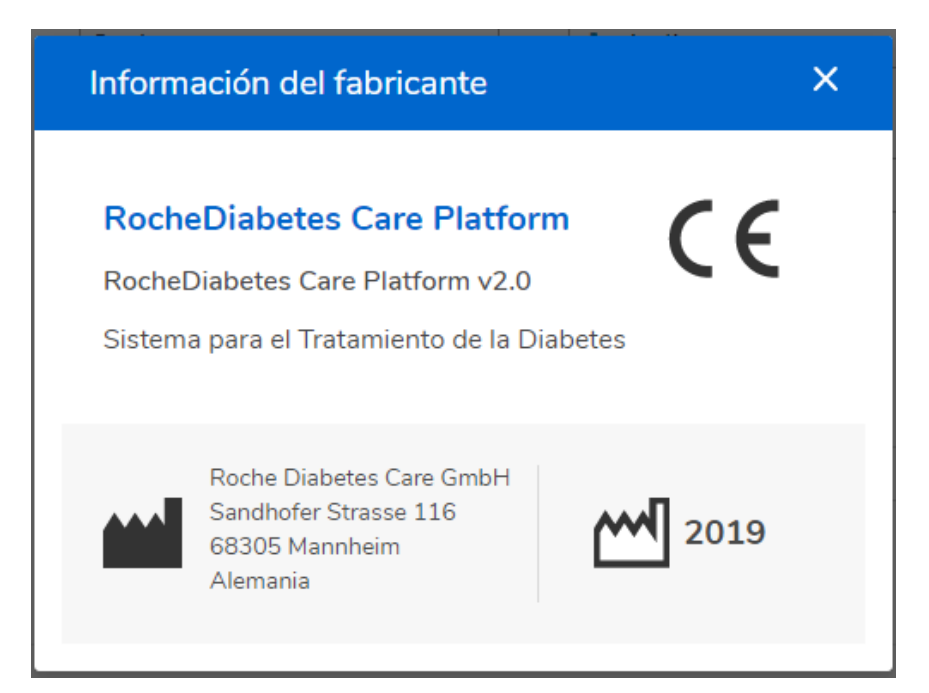

Se recomienda leer detenidamente estas instrucciones de uso antes de utilizar la aplicación, ya que contienen la información necesaria sobre el uso y la configuración correctos de la misma.

#### Nota de la versión:

Estas instrucciones de uso son válidas para la versión v2.0 del software de RocheDiabetes Care Platform. Si desea comprobar las versiones del software, haga clic en el icono de información del panel de navegación vertical situado en el lateral izquierdo de la pantalla.

# 1 Carga de datos de un dispositivo (parte 1)

Consulte los apartados correspondientes a su sistema operativo

(Windows o iOS) y marca de dispositivo.

# 1.1 Carga de datos de dispositivos Accu-Chek Sistema operativo Windows

#### Ejecución del Device Link para dispositivos Accu-Chek – SO Windows

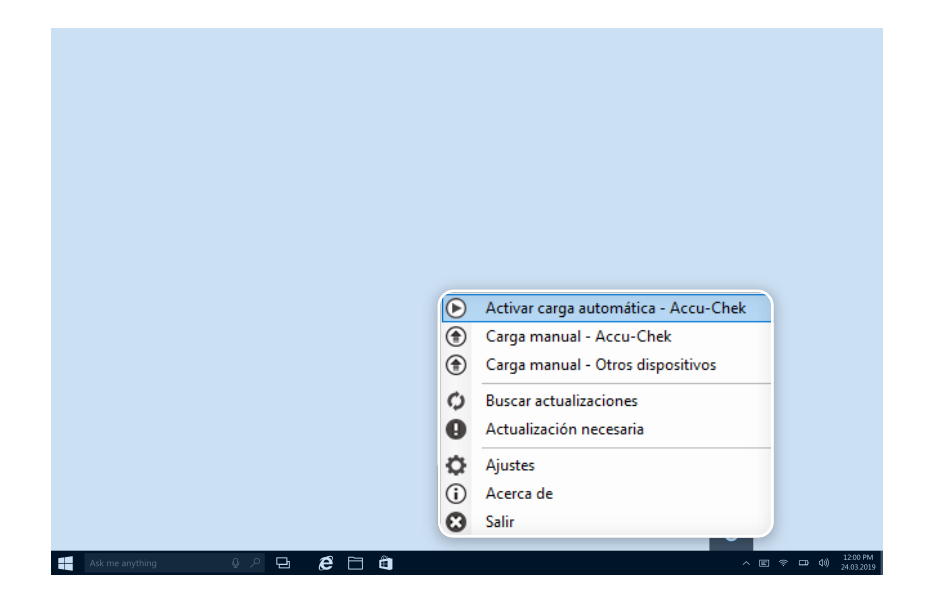

Para transferir datos desde un medidor de glucemia o un sistema de infusión de insulina Accu-Chek para sistemas operativos Windows:

- Asegúrese de que los iconos de Device Link y de Accu-Chek 360° Connection Manager aparecen en el área de notificaciones (bandeja del sistema) de la barra de tareas del ordenador.
- (2) Conecte el dispositivo mediante un cable USB (mediante el dispositivo Smart Pix modelo 1 o 2) o directamente al ordenador.
- 3 En la pantalla que aparece, seleccione Dispositivo Accu-Chek.

Si utiliza un dispositivo de infrarrojos (mediante un dispositivo Smart Pix [modelo 1 o modelo 2] o un cable Accu-Chek 360°), compruebe que esté en modo de comunicación.

**NOTA**: las cargas se realizan automáticamente de forma predeterminada al conectar el dispositivo Roche. Si no están activadas, haga clic con el botón derecho en el icono de Device Link que aparece en el área de notificaciones (bandeja del sistema) de la barra de tareas del ordenador y seleccione Carga manual - Accu-Chek. También puede seleccionar Carga automática activada para activar las cargas automáticas para todas las cargas de datos subsiguientes.

**NOTA**: en las instrucciones de uso de Device Link puede encontrar una lista completa de los dispositivos Accu-Chek compatibles e instrucciones de configuración para la carga de datos.

# 1.2 Carga de datos de dispositivos Accu-Chek Sistema operativo Mac

#### Ejecución de Device Link para dispositivos Accu-Chek – Sistema operativo Mac

| $\bigcirc$ | ×.            | 60          | ((;·  |      | 49 % 🔲 י    | Wed 4 De | c 15:55 |
|------------|---------------|-------------|-------|------|-------------|----------|---------|
| F          | Paus          | ar c        | arga  | auto | omática - A | ccu-Chek |         |
| E          | Busc          | ar a        | ctual | izac | iones       |          |         |
|            | Ajust<br>Acer | tes<br>ca d | e     |      |             |          |         |
|            | Salir         |             |       |      |             |          |         |
|            |               |             |       |      |             |          |         |

Para transferir datos desde un medidor de glucemia o un sistema de infusión de insulina Accu-Chek para sistemas operativos Mac:

- Asegúrese de que el icono de Device Link aparezca en la barra de menú del ordenador, en la parte superior de la pantalla.
- 2 Conecte el dispositivo mediante un cable USB (mediante el dispositivo Smart Pix modelo 1 o 2) o directamente al ordenador.
- (3) En la pantalla que aparece, seleccione Dispositivo Accu-Chek.

Si utiliza un dispositivo de infrarrojos (mediante un dispositivo Smart Pix [modelo 1 o modelo 2] o un cable Accu-Chek 360°), compruebe que esté en modo de comunicación. Consulte el apartado de preparación de los dispositivos para la comunicación de estas instrucciones de uso.

**NOTA**: las cargas se realizan automáticamente de forma predeterminada al conectar el dispositivo Roche. Si esta función no está activada, haga clic con el botón derecho en el icono del Device Link de la barra de menús del ordenador, en la parte superior de la pantalla, y seleccione Carga automática activada para activar las cargas automáticas para todas las cargas de datos subsiguientes.

**NOTA**: en las instrucciones de uso de Device Link puede encontrar una lista completa de los dispositivos Accu-Chek compatibles e instrucciones de configuración para la carga de datos.

# 2 | Carga de datos de dispositivos de otras marcas Sistema operativo Windows

#### Ejecución del Device Link para dispositivos de otras marcas

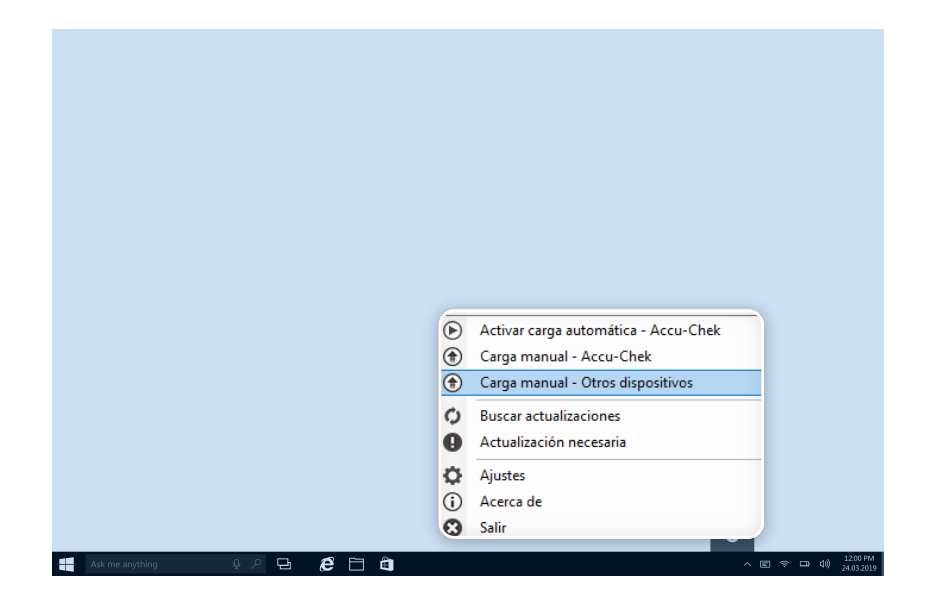

Para cargar datos de dispositivos de otras marcas:

 Haga clic con el botón derecho en el icono del software Device Link que aparece en el área de notificaciones (bandeja del sistema) de la barra de tareas del ordenador y seleccione Carga manual – Otros dispositivos.

A continuación se abre la ventana SINOVO Connection Center.

**NOTA**: es necesario que la opción Abrir conectividad esté activada en RocheDiabetes Care Platform para realizar la carga de datos desde dispositivos de otras marcas.

**NOTA**: la opción Abrir conectividad (Sinovo Connection Center) no es compatible con Device Link para sistemas operativos Mac.

#### Carga de datos de dispositivos de otras marcas – Seleccionar dispositivo

| di SIN                    |                                                                                                    | nnection Center                                                                                                    | ×        |
|---------------------------|----------------------------------------------------------------------------------------------------|----------------------------------------------------------------------------------------------------|----------|
| 5                         | Buscar                                                                                                    |                                                                                                    |          |
| <br>☆<br>≣                | CoPilot                                                                                                    | Abbott CoPilot<br>Software<br>Tipo de conector: Archivo<br>Controlador: Ascii, Version: 6.0.103                                                                                                    | <u> </u> |
| 礅                         |                                                                                                    | Abbott FreeStyle Freedom<br>Medidor de glucemia: 0,3 µl, 7 s tiempo promedio para medición<br>Tamaño de memoria: 250; calibrado con plasma<br>Tipo de conector: Serial; Adaptador de USB-to-COM es posible<br>Controlador: Freestyle, Version: 6.0.230                                 |          |
|                           |                                                                                                    | Abbott FreeStyle Freedom Lite code/ree<br>Medidor de glucemia: 0,3 µl, 5 s tiempo promedio para medición<br>Tamaño de memoria: 400; calibrado con plasma; sin codificación<br>Tipo de conector: Serial; Adaptador de USB-to-COM es posible<br>Controlador: Freestyle, Version: 6.0.230 |          |
|                           | Construction ()<br>Angle Facility<br>Construction<br>Construction<br>Constructio | Abbott FreeStyle Insulinx         codefree           Medidor de glucemia: 0,3 µl, 5 s tiempo promedio para medición         Tamaño de memoria: 2000; calibrado con plasma; sin codificación           Tipo de conector: USB         Controlador: Freestyle, Version: 6.0.230           |          |
|                           |                                                                                                    | Abbott FreeStyle Lite codefree<br>Medidor de glucemia: 0,3 µl, 5 s tiempo promedio para medición<br>Tamaño de memoria: 400; calibrado con plasma; sin codificación<br>Tipo de conector: Serial; Adaptador de USB-to-COM es posible<br>Controlador: Freestyle, Version: 6.0.230         | <b>•</b> |
| <b>BINOVO</b><br>V 1.0.11 |                                                                                                    | Finali                                                                                                    | zar      |

En la ventana Connection Center aparece una lista con todos los dispositivos disponibles para transferir los datos a RocheDiabetes Care Platform.

Para seleccionar el dispositivo desde el que cargar los datos:

 Introduzca el nombre del dispositivo en la barra de búsqueda o desplácese hasta el dispositivo correcto en la lista ordenada alfabéticamente y luego haga clic en el dispositivo en cuestión.

Haga clic en Siguiente.

(3) Conecte el dispositivo al ordenador y haga clic en Importar datos.

Los iconos situados a la izquierda de la pantalla de Connection Center permiten filtrar/personalizar la lista de cargas futuras:

- Muestra los controladores/filtros de importación utilizados más recientemente.
- ☆ Muestra solo los controladores/filtros de importación marcados como "Favorito".

Muestra todos los controladores/filtros de importación disponibles.

Abre el cuadro de diálogo de configuración para marcar los controladores/filtros de importación como favoritos. Desde los ajustes se pueden ocultar los medidores de glucemia que no se utilicen.

#### Carga de datos de dispositivos de otras marcas – Tipo de conexión

| - <b>N</b> - S           | SINO                                                 | /O Connection Center                                                                                                    | ×         |
|--------------------------|------------------------------------------------------|----------------------------------------------------------------------------------------------------|-----------|
| 5.2<br>()                | Ascens<br>Medidor<br>Tamaño<br>Tipo de o<br>Controla | sia Contour Next codefree<br>de glucemia: 0,6 µl, 5 s tiempo promedio para medición<br>de memoria: 800; calibrado con plasma; sin codificación<br>conector: USB<br>dor: Bayer, Version: 6.0.102                                          |           |
|                          |                                                      | Por favor conecte su dispositivo con el PC. Fíjese que los cables<br>esten bien conectados (cable original del fabricante del<br>dispositivo) y también que la pantalla este este prendida. Haga<br>click aquí ' <u>I</u> mportar datos' |           |
|                          |                                                      | < <u>A</u> trás <u>Importar datos</u>                                                                                                    |           |
| <b>SINOV</b><br>V 1.0.11 | ð                                                    |                                                                                                    | Finalizar |

Existen diferentes maneras de cargar datos según el tipo de conexión del dispositivo seleccionado.

Una vez seleccionado el dispositivo desde el que cargar los datos, aparece la información siguiente.

**USB**: conecte el dispositivo al ordenador mediante un cable USB y haga clic en Importar datos. No es necesario hacer nada más.

**Bluetooth, Serie, Adaptador USB-Com**: algunos dispositivos transfieren los datos mediante un protocolo serie. Para ello es necesario instalar un controlador de sistema Windows.

Si no hay instalado ningún controlador de este tipo para el dispositivo seleccionado, Connection Center lo identifica y ofrece instalar el controlador de sistema adecuado.

**Archivo**: algunos dispositivos de otras marcas requieren descargar un archivo que contiene los datos del dispositivo para luego importarlo mediante Connection Center.

#### Carga de datos de dispositivos de otras marcas - Conexión USB

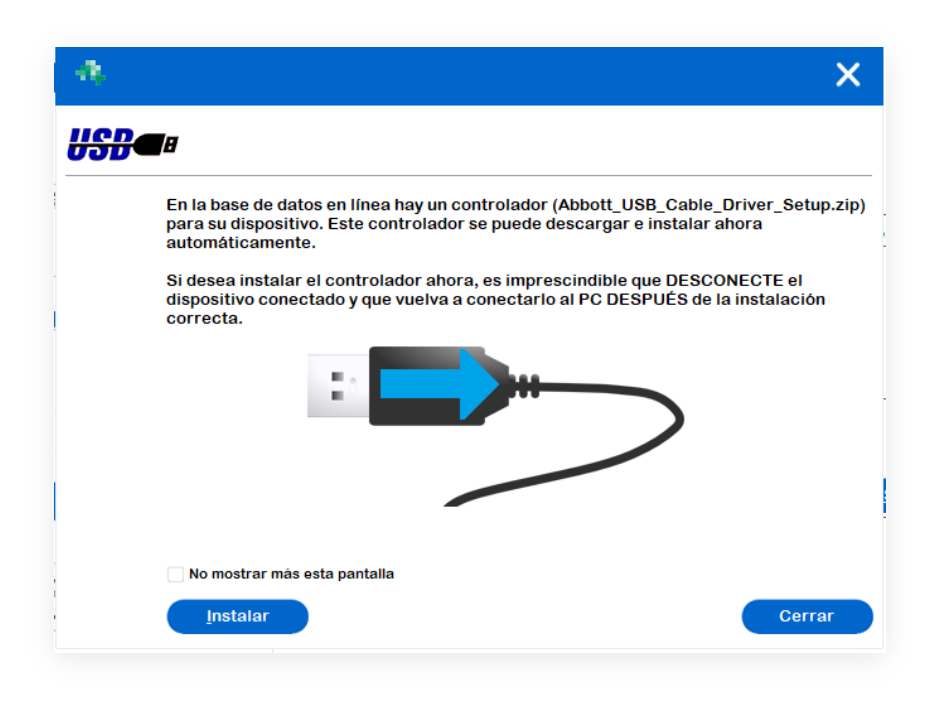

- **USB** si el dispositivo se conecta mediante USB:
- 1) Conecte el dispositivo al ordenador mediante el cable USB.
- 2) Haga clic en Import data (Importar datos).

Si todavía no se ha instalado el controlador para el dispositivo seleccionado, la aplicación le pedirá que instale el controlador adecuado para el dispositivo.

Haga clic en Install (Instalar) y siga las instrucciones de instalación que se indican. La aplicación descargará el controlador del sistema correspondiente de Internet y lo instalará en el ordenador. Compruebe que tiene conexión a Internet antes de continuar con el proceso de instalación.

**NOTA**: es **muy importante desconectar** el cable del ordenador para instalar el controlador. Si no se desconecta, podría producirse un problema a la hora de leer los datos del dispositivo.

## Carga de datos de dispositivos de otras marcas Conexión Bluetooth, Serie, USB Com2 1/3

| ~                                                                                                    |
|----------------------------------------------------------------------------------------------------|
| 8                                                                                                    |
| En la base de datos en línea hay un controlador (Abbott_USB_Cable_Driver_Setup,zip)<br>para su dispositivo. Este controlador se puede descargar e instalar ahora<br>automáticamente.                                                        |
| Si desea instalar el controlador ahora, es imprescindible que DESCONECTE el<br>dispositivo conectado y que vueiva a conectarlo al PC DESPUES de la instalación<br>correcta.                                                                 |
|                                                                                                    |
| No mostrar más esta pantalla                                                                                                    |
| [instalar Cerrar                                                                                                    |
|                                                                                                    |
| SINOVO Connection Center                                                                                                    |
| Abbott FreeStyle Freedom<br>Monitor de glicemia: 0,3 µl, 7 s tempo médio de teste<br>Tamanho da memôria: 250; calibrado com plasma<br>Tipo de conexão: Serial; Adaptador USB-to-Serial possível<br>Controlador: Freestyle, Version: 6.0.230 |
|                                                                                                    |
| Escolha a porta COM à qual o dispositivo està ligado.                                                                                                    |
|                                                                                                    |
|                                                                                                    |
|                                                                                                    |
| Outra porta COM (1256) 1                                                                                                    |
|                                                                                                    |

SINOVO

**Bluetooth, Serie, Adaptador USB-Com** - algunos dispositivos transfieren los datos mediante la comunicación serie. Este tipo de dispositivos requieren la instalación de un controlador de sistema Windows.

Si no hay instalado ningún controlador de este tipo para el dispositivo seleccionado, Connection Center lo identifica y ofrece instalar el controlador de sistema adecuado.

Haga clic en **Install** (Instalar).

X

Termina

Se descargará el controlador del sistema correspondiente de Internet y se instalará en el sistema operativo.

Aparecerán varias pantallas que le guiarán para finalizar el proceso de instalación.

**NOTA**: si no dispone de conexión a Internet en su ordenador, deberá instalar el controlador manualmente.

**NOTA**: es muy importante desconectar el cable del ordenador para instalar el controlador. Si no se desconecta, podría producirse un problema a la hora de leer los datos del dispositivo.

## Carga de datos de dispositivos de otras marcas Conexión Bluetooth, Serie, USB Com 2 2/3

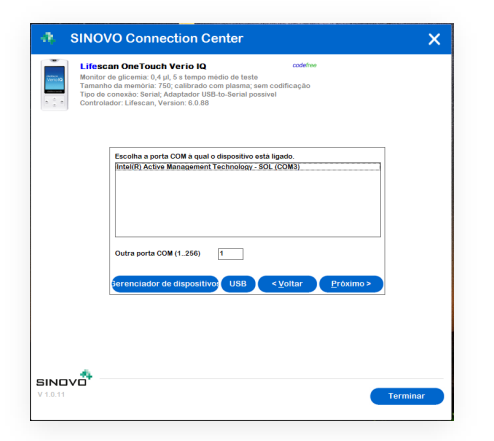

| 击 Ad          | ministrador de dispositivos                               | _ | × |
|---------------|-----------------------------------------------------------|---|---|
|               |                                                           |   |   |
| Archiv        | o A <u>c</u> cion <u>v</u> er Ay <u>u</u> da              |   |   |
| <b>(</b> = =) |                                                           |   |   |
| ~ ∄           | CPX-JI08PNSDORJ                                           |   |   |
| >             | 🙀 Adaptadores de pantalla                                 |   |   |
| >             | 🚽 Adaptadores de red                                      |   |   |
| >             | Administradores de conector USB                           |   |   |
| >             | 🗃 Baterías                                                |   |   |
| >             | 8 Bluetooth                                               |   |   |
| >             | Q Cámaras                                                 |   |   |
| > 1           | 🚍 Colas de impresión                                      |   |   |
| >             | 📷 Controladoras ATA/ATAPI IDE                             |   |   |
| >             | 🍇 Controladoras de almacenamiento                         |   |   |
| >             | Controladoras de bus serie universal                      |   |   |
| >             | 🐐 Controladoras de sonido y vídeo y dispositivos de juego |   |   |
| >             | 🙀 Dispositivos de interfaz de usuario (HID)               |   |   |
| >             | P Dispositivos de seguridad                               |   |   |
| >             | Dispositivos de software                                  |   |   |
| >             | 늘 Dispositivos del sistema                                |   |   |
| >             | 🐐 Entradas y salidas de audio                             |   |   |
| >             | 💻 Equipo                                                  |   |   |
| >             | Firmware                                                  |   |   |
| >             | Monitores                                                 |   |   |
| >             | Mouse y otros dispositivos señaladores                    |   |   |
| >             | Procesadores                                              |   |   |
| >             | Puertos (COM y LPT)                                       |   |   |
| > 1           | Teclados                                                  |   |   |
| . >           | Unidades de disco                                         |   |   |
|               |                                                           |   |   |
|               |                                                           |   |   |

En el próximo paso debe seleccionar el puerto COM del ordenador para conectar el medidor de glucemia.

La mayoría de los fabricantes incluyen una interfaz serie y un cable de transferencia adecuado.

Haga clic en **Device Manager** (Administrador de dispositivos) para abrir el administrador de dispositivos de Windows y compruebe si existe algún conflicto entre dispositivos.

Haga clic en **USB** para abrir un cuadro de mensaje con un enlace al sitio web de controladores de SINOVO. En el cuadro se muestran varios controladores estándar por si ha perdido el CD de controladores del fabricante.

Después de seleccionar el puerto Com, haga clic en Next (Siguiente) para continuar con la carga de datos.

## Carga de datos de dispositivos de otras marcas Conexión Bluetooth, Serie, USB Com2 3/3

| 🚸 SINOV                                               | /O Connection Center X                                                                                                    |
|-------------------------------------------------------|----------------------------------------------------------------------------------------------------|
| Lifesca<br>Medidor<br>Tamaño<br>Tipo de o<br>Controla | an OneTouch Verio IQ codefree<br>de glucemia: 0,4 µl, 5 s tiempo promedio para medición<br>de memoria: 750; calibrado con plasma; sin codificación<br>conector: Serial; Adaptador de USB-to-COM es posible<br>dor: Lifescan, Version: 6.0.88 |
|                                                       | Conecte el dispositivo al PC. Preste atención a la conexión<br>correcta del cable (con el cable original del fabricante) y a que el<br>dispositivo esté APAGADO. Después, haga aquí clic en ' <u>I</u> mportar<br>datos'                     |
|                                                       | < <u>A</u> trás <u>I</u> mportar datos                                                                                                    |
| SINDVO -                                              | Finalizar                                                                                                    |

En la pantalla siguiente, haga clic en Import data (Importar datos) para iniciar la conexión con el dispositivo.

#### Carga de datos de dispositivos de otras marcas - Conexión de archivos

|                          | /O Connection Center                                                       | ×    |
|--------------------------|----------------------------------------------------------------------------|------|
| COPLOT<br>COPLOT         | t <b>CoPilot</b><br>a<br>conector: Archivo<br>dor: Ascii, Version: 6.0.103 |      |
|                          | Por favor seleccione el archivo de importación (de Abbott CoPilot).        |      |
|                          | <u>Cancelar</u> Importar                                                   |      |
| <b>SINOVO</b><br>V1.0.11 | Final                                                                      | izar |

**Archivo -** Si su dispositivo requiere una conexión de archivo, primero deberá importar los datos del ordenador y luego almacenar el archivo creado en el ordenador.

Después de guardar el archivo en el ordenador:

- (1) Haga clic en Browse (Examinar).
- (2) Busque y seleccione el archivo del ordenador.
- (3) Haga clic en Import (Importar).

# 3 Carga de datos de un dispositivo (parte 2)

#### Conexión del dispositivo por primera vez

| Vincular este dispositivo a su cuenta web Sma                                                                                      | art Pix                                  |
|----------------------------------------------------------------------------------------------------|------------------------------------------|
| Email                                                                                                    |                                          |
| Password Forgot Password                                                                                                    | ACCU-CHEK Guide (925)<br>S/N 92500294088 |
|                                                                                                    |                                          |
| Recordar cuenta<br>*Nota: Solo para personal sanitario. Las credenciales se<br>guardarán para nuevas asociaciones de dispositivos. |                                          |
|                                                                                                    |                                          |

En la pantalla Configurar dispositivo, escriba su dirección de correo electrónico y su contraseña para enlazar este dispositivo con su cuenta de RocheDiabetes Care Platform.

Si trabaja como personal sanitario, escriba su dirección de correo electrónico, no la del paciente.

Haga clic en **Siguiente** para continuar.

**NOTA**: para omitir este paso (en un espacio de tiempo de 24 horas) e iniciar sesión sin tener que escribir la dirección de correo electrónico ni la contraseña, active la casilla de verificación "Recordar cuenta".

#### Finalización de la carga de datos

| (J) Device Link                      | ×                                          |
|--------------------------------------|--------------------------------------------|
| Confirmación de la car               | ga de datos ¿Necesita ayuda?               |
|                                      |                                            |
| Asociación<br>o o o o Asociación     | ACCU-CHEK Guide                            |
| Haga clic en "Siguiente" para contin | uar con la carga de datos de este paciente |
|                                      |                                            |
|                                      |                                            |
|                                      |                                            |
| Cancelar                             | Siguiente                                  |

Aparece la pantalla Confirmación de la carga de datos con información sobre el dispositivo conectado (nombre y número de serie). No se muestra información del paciente, ya que el dispositivo todavía se tiene que asignar.

\* Si **no** es la primera vez que conecta el dispositivo, la pantalla muestra el nombre completo del paciente y el nombre y número de serie del dispositivo conectado.

Haga clic en **Siguiente**.

Espere mientras Device Link lee los datos.

#### Dispositivo no asignado

| ↓ Device Link                                                                                                    | ×                                        |
|----------------------------------------------------------------------------------------------------|------------------------------------------|
| Dispositivo no asignado                                                                                                    | <u>¿Necesita ayuda?</u>                  |
| El dispositivo no se ha asignado a<br>ningún paciente todavía.<br>Lleve a cabo la asignación de<br>pacientes desde su cuenta web<br>ACCU-CHEK Smart Pix. | ACCU-CHEK Guide (925)<br>S/N 92500294088 |
| Cancelar                                                                                                    | Siguiente                                |

El modelo y número de serie del dispositivo se muestra en un mensaje que también le recuerda que el dispositivo todavía no se ha asignado a ningún paciente.

\* Si **no** es la primera vez que conecta el dispositivo, no aparecerá esta pantalla.

Haga clic en **Siguiente** para continuar.

# 4 Asignación del dispositivo

#### Inicio de sesión en su cuenta de RocheDiabetes Care Platform

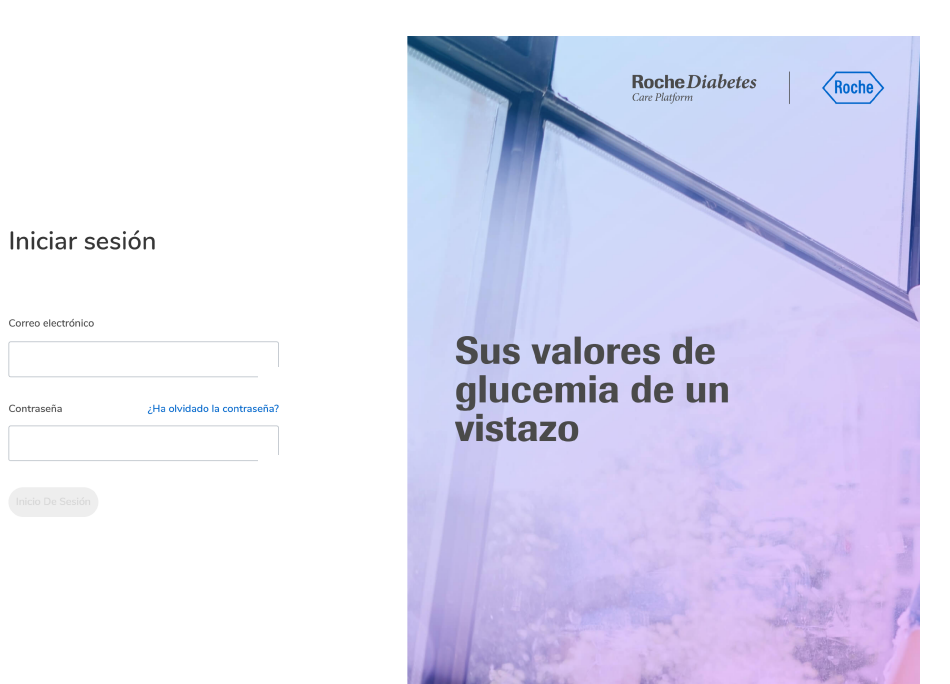

El software Device Linkabre el portal de RocheDiabetes Care Platform en el navegador predeterminado.

Inicie sesión en su cuenta de RocheDiabetes Care Platform y asigne el dispositivo a un paciente existente (o cree un paciente nuevo y asígnele el dispositivo, si es necesario).

| PASO 1: EL DISPOSITIVO | PASO 2: AS | SIGNAR PACIENTE AL DISPOSITIVO                                                                          | PASO 3: CONFIRM               |
|------------------------|------------|----------------------------------------------------------------------------------------------------|-------------------------------|
|                        | E          | El dispositivo                                                                                          |                               |
|                        | 00         | DISPOSITIVO SELECCIONADO<br>ACCU-CHEK Guide<br>NÚMERO DE SERIE: 92500294088<br>¿Dispositivo incorrecto? |                               |
|                        |            | Cancelar Confirm                                                                                        | nar Asignación De Dispositivo |

### Carga de datos de un dispositivo

El nombre y el número de serie del dispositivo seleccionado aparecen en pantalla.

Haga clic en **Confirmar asignación de** dispositivo.

#### Asignación de un paciente a un dispositivo

| •               |                                    |                                         |                 |   |        |                   | doctor tf19 🔵 🗸 |  |
|-----------------|------------------------------------|-----------------------------------------|-----------------|---|--------|-------------------|-----------------|--|
| inicio          | PASO 1: EL DISPOSITIVO             | PASO 2: ASIGNAR PACIENTE AL DISPOSITIVO |                 |   | SITIVO | PASO 3: CONFIRMAR |                 |  |
| <br>existencias | 2. Asignar Paciente Al Dispositivo |                                         |                 |   |        |                   |                 |  |
|                 | ACCU-CHEK Guide                    | Pacie                                   | nte             |   |        |                   | <u>^</u> +      |  |
|                 | serie: 92500294088                 | Núm                                     | ero de paciente |   | tf19   |                   | Buscar          |  |
|                 | tf19.patien Docu                   |                                         | 11119           |   |        |                   | Seleccionar     |  |
|                 | tf19 expert                        |                                         | 1               |   |        |                   | Seleccionar     |  |
|                 | tf19 guide                         |                                         | 1               |   |        |                   | Seleccionar     |  |
|                 | tf19 guide2                        |                                         | 1               |   |        |                   | Seleccionar     |  |
|                 | tf19 guideuk                       |                                         | 1               |   |        |                   | Seleccionar     |  |
|                 |                                    | < A1                                    | nterior 1 2     | 3 | 4 5 6  | Siguiente >       |                 |  |
|                 |                                    |                                         |                 |   |        | Cancelar          | Atrás           |  |
|                 |                                    |                                         |                 |   |        |                   |                 |  |

En la pantalla "Asignar paciente al dispositivo" puede buscar pacientes por nombre y/o número ID, seleccionar una lista de pacientes creados recientemente o crear un paciente nuevo.

Para asignar un paciente existente a un dispositivo, siga leyendo.

Para crear un paciente nuevo y luego asignarle un dispositivo, haga clic en el icono Paciente nuevo situado en el extremo superior derecho de la pantalla. Consulte la sección de ayuda "Creación de un paciente nuevo" para obtener información más detallada.

| Dúcqueda | daun  | nacionto | ovictorto |
|----------|-------|----------|-----------|
| Busqueda | ae un | paciente | existente |

|                                 |                              |                              | doctor tf19       |
|---------------------------------|------------------------------|------------------------------|-------------------|
| PASO 1: EL DISPOSITIVO          | D PASO 2: ASI                | GNAR PACIENTE AL DISPOSITIVO | PASO 3: CONFIRMAR |
|                                 | 2. Asignar P                 | aciente Al Dispositivo       |                   |
|                                 | Paciente                     |                              | <b>○</b> +        |
| Nümero de<br>serie: 92500294088 | Número de paciente           | tf19                         | Buscar            |
| tf19.patien Docu                | 11119                        | -                            | Seleccionar       |
| tf19 expert                     | 1                            |                              | Seleccionar       |
| tf19 guide                      | 1                            |                              | Seleccionar       |
| tf19 guide2                     | 1                            | -                            | Seleccionar       |
| tf19 guideuk                    | 1                            |                              | Seleccionar       |
|                                 | <pre>&lt; Anterior 1 2</pre> | 3 4 5 6 Siguiente >          |                   |
|                                 |                              | Cano                         | celar Atrás       |
|                                 |                              |                              |                   |

Una posibilidad consiste en buscar el paciente escribiendo su nombre completo o número de ID en la ventana de búsqueda y luego haciendo clic en Buscar.

Haga clic en Seleccionar junto al paciente.

#### Búsqueda de un paciente existente

#### Pacientes creados recientemente

|                                 | PASO 2: ACK        |                              | BASO 2: CONFIDMAD |
|---------------------------------|--------------------|------------------------------|-------------------|
|                                 | PASU 2: ASIC       | SNAR PACIENTE AL DISPOSITIVO | PASU 3: CONFIRMAR |
|                                 |                    |                              |                   |
|                                 | 2. Asignar Pa      | ciente Al Dispositivo        |                   |
|                                 |                    |                              |                   |
|                                 | Paciente           |                              | _+                |
| ACCU-CHEK Guide                 | Número de paciente | tf19                         | Russer            |
| Número de<br>serie: 92500294088 |                    |                              | Buscar            |
|                                 |                    |                              |                   |
| NOMBRE DEL PACIENTE             | NÜMERO DE ID       | FECHA DE NACIMIENTO          |                   |
| NOMBRE DEL PACIENTE             | NÚMERO DE ID       | FECHA DE NACIMIENTO          |                   |
| tf19.patien Docu                | 11119              | -                            | Seleccionar       |
|                                 |                    |                              |                   |
| tf19 expert                     | 1                  | -                            | Seleccionar       |
|                                 |                    |                              |                   |
| tf19 guide                      | 1                  | -                            | Seleccionar       |
|                                 |                    |                              |                   |
| tf19 guide2                     | 1                  | -                            | Seleccionar       |
|                                 |                    |                              |                   |
| tf19 guideuk                    | 1                  | -                            | Seleccionar       |
|                                 |                    | Canto                        | Sidi Auas         |

Si su paciente es uno de los últimos 5 pacientes que se han creado durante las últimas 24 horas, sus detalles aparecerán en la lista de la pantalla situada debajo de la ventana de búsqueda.

Para seleccionar un paciente de la lista, haga clic en Seleccionar.

#### Dispositivo y paciente seleccionados

| PASO 1: EL DISPOSITI | VO PASO 2: A                 | SIGNAR PACIENTE AL DISPOSITIVO | PASO 3: CONFIRM                 |
|----------------------|------------------------------|--------------------------------|---------------------------------|
|                      |                              |                                |                                 |
|                      | Disposi                      | itivo asignado                 |                                 |
|                      |                              |                                |                                 |
|                      |                              |                                |                                 |
| DISPOSITIVO SELECC   | IONADO                       | PACIENTE SELECCIONADO          | 🖉 Cambiar paciente              |
|                      | ACCU-CHEK Guide              | tf19.pati                      | en Docu                         |
|                      | Número de serie: 92500294088 | N.º 11119<br>Fecha de na       | acimiento                       |
|                      |                              |                                |                                 |
|                      |                              |                                |                                 |
|                      |                              |                                |                                 |
|                      | Cancela                      | r Atrás Conf                   | irmar Asignación De Dispositivo |

Esta pantalla muestra información sobre el dispositivo y el paciente seleccionados. Compruebe la información de la pantalla y haga clic en **Confirmar asignación de dispositivo**.

### Confirmación

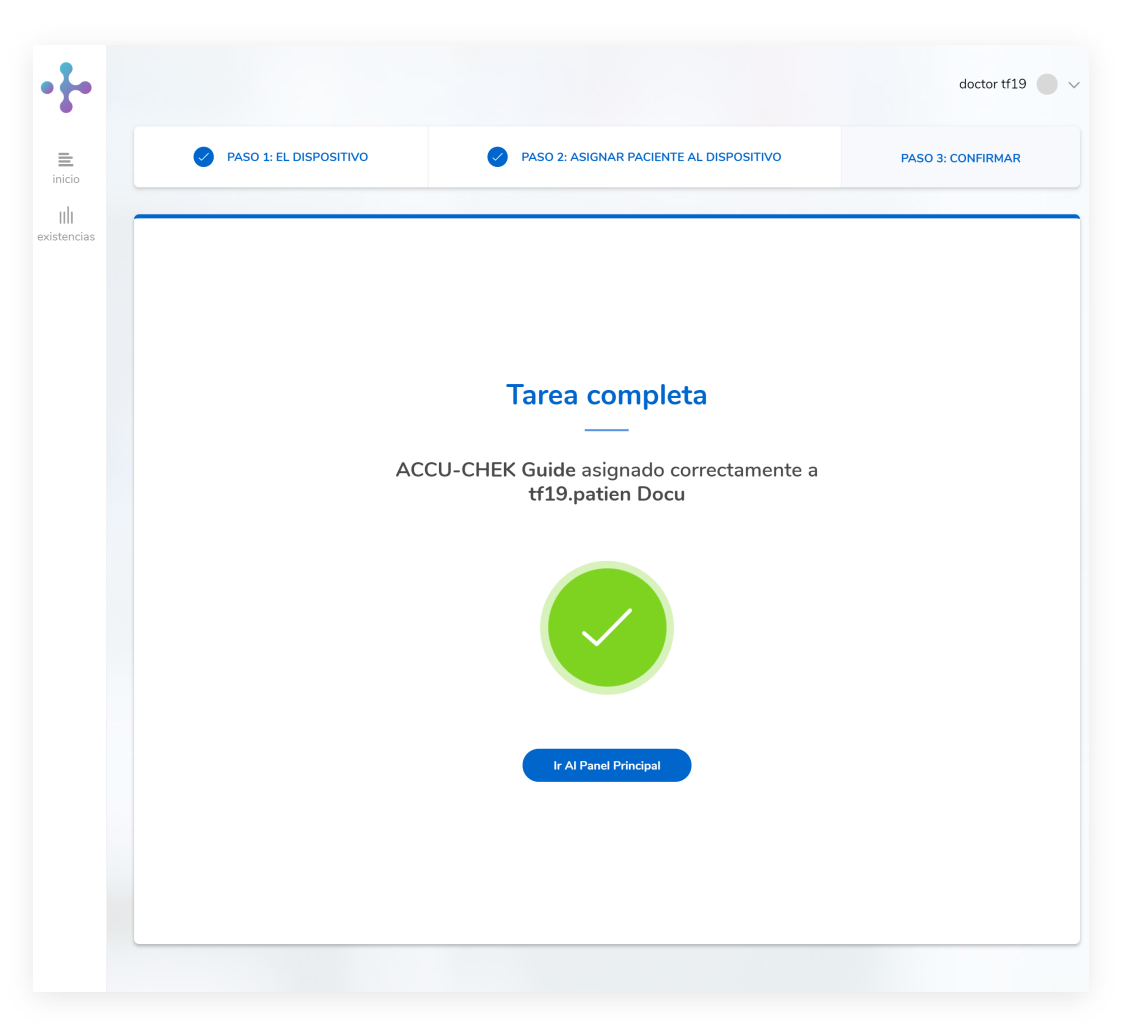

Un mensaje confirma que el dispositivo se ha asignado correctamente al paciente.

Haga clic en **Ir al panel principal** para ver todos los detalles del paciente y de la carga más reciente.

#### Preparación del dispositivo para la comunicación

#### Dispositivos de infrarrojos

Consulte la tabla que aparece a continuación para conocer los dispositivos que pueden comunicarse mediante infrarrojos.

#### Antes de conectar estos dispositivos para la comunicación, asegúrese de seguir las indicaciones siguientes:

- Asegúrese de que el cable de infrarrojos se ha conectado correctamente a un puerto USB del ordenador.
- Retire los dispositivos cercanos al cable de infrarrojos que puedan interferir en su funcionamiento como, por ejemplo, ratones, teclados y ordenadores portátiles con ventanas de infrarrojos.
- Evite exponer el cable y la ventana de infrarrojos directamente a la luz solar.
- Asegúrese de que el dispositivo se encuentra en el rango de recepción del cable de infrarrojos.

A continuación, coloque el medidor de glucemia sobre una superficie plana con la parte superior del mismo orientada hacia la parte frontal del cable de infrarrojos. El medidor de glucemia debe estar situado a aproximadamente 10 cm del cable. No mueva el medidor de glucemia ni el cable durante la comunicación entre los dispositivos.

**Dispositivos USB** 

Conecte el extremo de menor tamaño del cable USB en el puerto USB del medidor de glucemia y el extremo de mayor tamaño, en el puerto USB.

#### Preparación del dispositivo para la comunicación

#### Sistemas de infusión de insulina

Antes de intentar conectar los sistemas de infusión de insulina para la comunicación con el Sistema web para el

tratamiento de la diabetes Accu-Chek Connect, siga las recomendaciones que figuran a continuación:

Accu-Chek Spirit

Accu-Chek Spirit Combo

Sistema de infusión de insulina Accu-Chek Insight\* Consulte las instrucciones de Accu-Chek Aviva/Performa Insight.

- Compruebe la conexión USB. Asegúrese de que el cable de infrarrojos está insertado correctamente en un puerto USB del ordenador.
- Utilice únicamente un cable de infrarrojos autorizado. Actualmente no se admiten las ventanas de infrarrojos integradas en ordenadores portátiles.
- Cambie la ubicación de los dispositivos cercanos al cable de infrarrojos que puedan interferir en su funcionamiento como, por ejemplo, teclados, ratones, dispositivos PDA y ordenadores portátiles con ventanas de infrarrojos.
- Evite la exposición a la luz solar directa del cable de infrarrojos y de la ventana de infrarrojos del sistema de infusión de insulina.
- Asegúrese de que solo el dispositivo utilizado para la comunicación se encuentra dentro del rango de recepción del cable de infrarrojos.

| Nombre del Dispositivo | Tipo de Dispositivo    | Modo de Comunicación | Preparación del Dispositivo para la Comunicación                                                                                                   |
|------------------------|------------------------|----------------------|----------------------------------------------------------------------------------------------------|
| Accu-Chek Active       | Medidor de<br>glucemia | Infrarrojos          | Apague el medidor de glucemia y pulse M hasta que aparezca el<br>ordenador en la pantalla.                                                         |
| Accu-Chek Aviva        | Medidor de<br>glucemia | Infrarrojos          | Apague el medidor de glucemia y mantenga pulsadas las dos<br>flechas del medidor hasta que aparezcan dos botones en la pantalla.                   |
| Accu-Chek Aviva Combo  | Medidor de<br>glucemia | Infrarrojos          | En el menú principal, seleccione Mis datos y, a continuación,<br>Transferencia de datos.                                                           |
| Accu-Chek Aviva Expert | Medidor de<br>glucemia | Infrarrojos          | En el menú principal, seleccione Mis datos y, a continuación,<br>Transferencia de datos.                                                           |
| Accu-Chek Aviva Nano   | Medidor de<br>glucemia | Infrarrojos          | Apague el medidor de glucemia y mantenga pulsadas las dos<br>flechas del medidor hasta que aparezcan dos botones en la pantalla.                   |
| Accu-Chek Compact      | Medidor de<br>glucemia | Infrarrojos          | Apague el medidor de glucemia y mantenga pulsados los botones<br>MEMO y SET de forma simultánea hasta que aparezcan dos flechas<br>en la pantalla. |

| Nombre del Dispositivo    | Tipo de Dispositivo    | Modo de Comunicación | Preparación del Dispositivo para la Comunicación                                                                                                    |
|---------------------------|------------------------|----------------------|----------------------------------------------------------------------------------------------------|
| Accu-Chek Compact Plus    | Medidor de<br>glucemia | Infrarrojos          | Apague el medidor de glucemia y mantenga pulsados los botones<br>M y S de forma simultánea hasta que aparezcan dos flechas en la<br>pantalla.                                                |
| Accu-Chek Mobile          | Medidor de<br>glucemia | Infrarrojos          | Con el medidor de glucemia apagado, pulse a la vez y mantenga<br>pulsadas las dos teclas de flecha del medidor de glucemia hasta<br>que éste se encienda. Seleccione Transferencia de datos. |
| Accu-Chek Performa        | Medidor de<br>glucemia | Infrarrojos          | Apague el medidor de glucemia y mantenga pulsadas las dos<br>flechas del medidor hasta que aparezcan dos botones en la pantalla.                                                             |
| Accu-Chek Performa Combo  | Medidor de<br>glucemia | Infrarrojos          | En el menú principal, seleccione Mis datos y, a continuación,<br>Transferencia de datos.                                                                                                    |
| Accu-Chek Performa Expert | Medidor de<br>glucemia | Infrarrojos          | En el menú principal, seleccione Mis datos y, a continuación,<br>Transferencia de datos.                                                                                                    |
| Accu-Chek Performa Nano   | Medidor de<br>glucemia | Infrarrojos          | Apague el medidor de glucemia y mantenga pulsadas las dos<br>flechas del medidor hasta que aparezcan dos botones en la pantalla.                                                             |

| Nombre del Dispositivo  | Tipo de Dispositivo    | Modo de Comunicación | Preparación del Dispositivo para la Comunicación                                                                                                    |
|-------------------------|------------------------|----------------------|----------------------------------------------------------------------------------------------------|
| Accu-Chek Aviva Connect | Medidor de<br>glucemia | USB                  | Apague el medidor de glucemia y mantenga pulsados los botones<br>Atrás y OK. Seleccione Transferencia de datos.                                                                                                    |
| Accu-Chek Aviva Insight | Medidor de<br>glucemia | USB                  | Apague el medidor de glucemia y conecte el extremo de menor<br>tamaño del cable USB en el puerto USB del medidor y el extremo<br>de mayor tamaño, en el puerto USB.                                                                     |
| Accu-Chek Guide         | Medidor de<br>glucemia | USB                  | Apague el medidor de glucemia y conecte el extremo de menor<br>tamaño del cable USB en el puerto USB del medidor y el extremo<br>de mayor tamaño, en el puerto USB.                                                                     |
| Accu-Chek Instant       | Medidor de<br>glucemia | USB                  | Conecte el extremo de menor tamaño del cable USB en el puerto<br>USB del medidor de glucemia y el extremo de mayor tamaño, en el<br>puerto USB. Si el medidor de glucemia está apagado, se encenderá<br>cuando se conecte al ordenador. |
| Accu-Chek Instant S     | Medidor de<br>glucemia | USB                  | Conecte el extremo de menor tamaño del cable USB en el puerto<br>USB del medidor de glucemia y el extremo de mayor tamaño, en el<br>puerto USB. Si el medidor de glucemia está apagado, se encenderá<br>cuando se conecte al ordenador. |

| Nombre del Dispositivo     | Tipo de Dispositivo                   | Modo de Comunicación | Preparación del Dispositivo para la Comunicación                                                                                                    |
|----------------------------|---------------------------------------|----------------------|----------------------------------------------------------------------------------------------------|
| Accu-Chek Performa Connect | Medidor de<br>glucemia                | USB                  | Apague el medidor de glucemia y mantenga pulsados los botones<br>Atrás y OK. Seleccione Transferencia de datos y, a continuación,<br>conecte el extremo de menor tamaño del cable USB en el puerto<br>USB del medidor y el extremo de mayor tamaño, en el puerto USB.                                                |
| Accu-Chek Spirit           | Sistema de<br>infusión de<br>insulina | Infrarrojos          | Ponga el sistema de infusión de insulina en el modo STOP. Pulse el<br>botón cuatro veces para desplazarse a la pantalla Comunicación.<br>Pulse el botón √ para desplazarse a la pantalla Transferencia de<br>datos. Se escuchará una melodía que confirma que el dispositivo<br>está preparado para la comunicación. |
| Accu-Chek Spirit Combo     | Sistema de<br>infusión de<br>insulina | Infrarrojos          | Ponga el sistema de infusión de insulina en el modo STOP. Pulse el<br>botón √ para desplazarse a la pantalla Transferencia de datos.<br>Pulse √ para seleccionar. Pulse √ de nuevo.                                                                                                    |
| Accu-Chek Insight          | Sistema de<br>infusión de<br>insulina | N/D                  | El software Device Link no permite la comunicación directa con el<br>sistema de infusión de insulina Accu-Chek Insight. Si el sistema de<br>infusión de insulina se sincroniza con un medidor de glucemia Aviva<br>o Performa Insight, la información puede descargarse del medidor<br>sincronizado.                 |

| Tipo de dispositivo | Fabricante | Dispositivo/Nombre        | Conectividad   | Acciones                                                      |
|---------------------|------------|---------------------------|----------------|---------------------------------------------------------------|
| Software            | Abbott     | CoPilot                   | Archivo        | Importación de los archivos exportados<br>desde este software |
| Medidor de glucemia | Abbott     | Freestyle Freedom         | Serial/Com2USB | Lectura                                                       |
| Medidor de glucemia | Abbott     | Freestyle Freedom Lite    | Serial/Com2USB | Lectura                                                       |
| Medidor de glucemia | Abbott     | Freestyle Insulinx        | USB            | Lectura                                                       |
| Medidor de glucemia | Abbott     | Freestyle Lite            | Serial/Com2USB | Lectura                                                       |
| Medidor de glucemia | Abbott     | Freestyle Mini/Flash      | Serial/Com2USB | Lectura                                                       |
| Medidor de glucemia | Abbott     | Freestyle Optium Neo      | USB            | Lectura                                                       |
| Medidor de glucemia | Abbott     | Freestyle Precision Neo   | USB            | Lectura                                                       |
| Medidor de glucemia | Abbott     | Freestyle Precision Xceed | Serial/Com2USB | Lectura                                                       |
| Medidor de glucemia | Abbott     | Freestyle Precision Xtra  | Serial/Com2USB | Lectura                                                       |
| Medidor de glucemia | Acon       | On Call Express           | Serial/Com2USB | Lectura                                                       |
| Medidor de glucemia | Acon       | On Call Platinum          | Serial/Com2USB | Lectura                                                       |
| Medidor de glucemia | Acon       | On Call Plus              | Serial/Com2USB | Lectura                                                       |
| Medidor de glucemia | Acon       | On Call Vivid             | Serial/Com2USB | Lectura                                                       |
| Medidor de glucemia | Advocate   | Redi Code+                | Serial/Com2USB | Lectura                                                       |
| Medidor de glucemia | Advocate   | TD-4223E                  | Serial/Com2USB | Lectura                                                       |
| Medidor de glucemia | Agamatrix  | Wavesense Jazz            | Serial/Com2USB | Lectura                                                       |

| Tipo de dispositivo | Fabricante | Dispositivo/Nombre    | Conectividad   | Acciones                                                      |
|---------------------|------------|-----------------------|----------------|---------------------------------------------------------------|
| Medidor de glucemia | Agamatrix  | Wavesense Presto      | Serial/Com2USB | Lectura                                                       |
| Medidor de glucemia | aktivmed   | GlucoCheck Comfort    | Serial/Com2USB | Lectura                                                       |
| Medidor de glucemia | aktivmed   | GlucoCheck Excellent  | Serial/Com2USB | Lectura                                                       |
| Medidor de glucemia | aktivmed   | GlucoCheck Gold       | USB            | Lectura                                                       |
| Medidor de glucemia | aktivmed   | ClucoChek XL          | USB            | Lectura                                                       |
| Software            | Animas     | Vibe                  | Archivo        | Importación de los archivos exportados<br>desde este software |
| Medidor de glucemia | Arkray     | Glucocard 01          | Serial/Com2USB | Lectura                                                       |
| Medidor de glucemia | Arkray     | Glucocard Expression  | Serial/Com2USB | Lectura                                                       |
| Medidor de glucemia | Arkray     | Glucocard Vital       | Serial/Com2USB | Lectura                                                       |
| Medidor de glucemia | Ascensia   | Contour               | Serial/Com2USB | Lectura                                                       |
| Medidor de glucemia | Ascensia   | Contour 2             | Serial/Com2USB | Lectura                                                       |
| Medidor de glucemia | Ascensia   | Contour Link          | Serial/Com2USB | Lectura                                                       |
| Medidor de glucemia | Ascensia   | Contour Next          | USB            | Lectura                                                       |
| Medidor de glucemia | Ascensia   | Contour Next Link     | USB            | Lectura                                                       |
| Medidor de glucemia | Ascensia   | Contour Next Link 2.4 | USB            | Lectura                                                       |
| Medidor de glucemia | Ascensia   | Contour Next One      | USB            | Lectura                                                       |
| Medidor de glucemia | Ascensia   | Contour Next USB      | USB            | Lectura                                                       |

| Tipo de dispositivo | Fabricante | Dispositivo/Nombre    | Conectividad   | Acciones                                                      |
|---------------------|------------|-----------------------|----------------|---------------------------------------------------------------|
| Medidor de glucemia | Ascensia   | Contour TS            | Serial/Com2USB | Lectura                                                       |
| Medidor de glucemia | Ascensia   | Contour USB           | USB            | Lectura                                                       |
| Medidor de glucemia | Ascensia   | Contour XT            | Serial/Com2USB | Lectura                                                       |
| Medidor de glucemia | Axonlab    | Glucocard X-mini Plus | Serial/Com2USB | Lectura                                                       |
| Medidor de glucemia | BBraun     | Omnitest 3            | Serial/Com2USB | Lectura                                                       |
| Medidor de glucemia | BBraun     | Omnitest 5            | Serial/Com2USB | Lectura                                                       |
| Medidor de glucemia | BBraun     | Omnitest Plus         | Serial/Com2USB | Lectura                                                       |
| Medidor de glucemia | Beurer     | GL32                  | Serial/Com2USB | Lectura                                                       |
| Medidor de glucemia | Beurer     | GL34                  | Serial/Com2USB | Lectura                                                       |
| Medidor de glucemia | Beurer     | GL40                  | USB            | Lectura                                                       |
| Medidor de glucemia | Beurer     | GL43                  | USB            | Lectura                                                       |
| Medidor de glucemia | Beurer     | GL44                  | USB            | Lectura                                                       |
| Medidor de glucemia | Beurer     | GL50                  | USB            | Lectura                                                       |
| Medidor de glucemia | Beurer     | GL50 Evo              | USB            | Lectura                                                       |
| Medidor de glucemia | Bionime    | GM 300 Rightest       | Serial/Com2USB | Lectura                                                       |
| Medidor de glucemia | Bionime    | GM 550                | Serial/Com2USB | Lectura                                                       |
| Software            | Bodytel    | Glucotel-Csv          | Archivo        | Importación de los archivos exportados<br>desde este software |

| Tipo de dispositivo             | Fabricante       | Dispositivo/Nombre      | Conectividad   | Acciones                                                      |
|---------------------------------|------------------|-------------------------|----------------|---------------------------------------------------------------|
| Medidor de glucemia             | Clever Chek      | TD 4227                 | Serial/Com2USB | Lectura                                                       |
| Medidor de glucemia             | Fora             | Comfort Pro GD40a       | USB            | Lectura                                                       |
| Medidor de glucemia             | Fora             | Diamond Mini USB XT     | USB            | Lectura                                                       |
| Medidor de glucemia             | Fora             | Diamond Prima DM10      | USB            | Lectura                                                       |
| Medidor de glucemia             | Fora             | Diamond Voice DM20      | USB            | Lectura                                                       |
| Medidor de glucemia             | НММ              | smartLABsprint          | Serial/Com2USB | Lectura                                                       |
| Medidor de glucemia             | Home Diagnostics | Prestige IQ             | Serial/Com2USB | Lectura                                                       |
| Medidor de glucemia             | i-SENS           | alphacheck professional | Serial/Com2USB | Lectura                                                       |
| Medidor de glucemia             | i-SENS           | CareSens N              | Serial/Com2USB | Lectura                                                       |
| Medidor de glucemia             | i-SENS           | CareSens N Pop          | Serial/Com2USB | Lectura                                                       |
| Medidor de glucemia             | IME-DC           | IME DC                  | Serial/Com2USB | Lectura                                                       |
| Medidor de glucemia             | IME-DC           | Fidelity                | Serial/Com2USB | Lectura                                                       |
| Medidor de glucemia             | IME-DC           | iDia                    | Serial/Com2USB | Lectura                                                       |
| Sistema de infusión de insulina | Insulet          | Omnipod                 | Archivo        | Lectura                                                       |
| Software                        | Lifescan         | OneTouch                | Archivo        | Importación de los archivos exportados<br>desde este software |
| Medidor de glucemia             | Lifescan         | OneTouch Select         | Serial/Com2USB | Lectura                                                       |
| Medidor de glucemia             | Lifescan         | OneTouch Select Plus    | USB            | Lectura                                                       |

| Tipo de dispositivo | Fabricante | Dispositivo/Nombre        | Conectividad   | Acciones |
|---------------------|------------|---------------------------|----------------|----------|
| Medidor de glucemia | Lifescan   | OneTouch Ultra            | Serial/Com2USB | Lectura  |
| Medidor de glucemia | Lifescan   | OneTouch Ultra Mini       | Serial/Com2USB | Lectura  |
| Medidor de glucemia | Lifescan   | OneTouch Ultra 2          | Serial/Com2USB | Lectura  |
| Medidor de glucemia | Lifescan   | OneTouch Ultra Smart      | Serial/Com2USB | Lectura  |
| Medidor de glucemia | Lifescan   | OneTouch UltraEasy        | Serial/Com2USB | Lectura  |
| Medidor de glucemia | Lifescan   | OneTouch Verio            | USB            | Lectura  |
| Medidor de glucemia | Lifescan   | OneTouch Verio Flex       | USB            | Lectura  |
| Medidor de glucemia | Lifescan   | OneTouch Verio IQ         | Serial/Com2USB | Lectura  |
| Medidor de glucemia | Lifescan   | OneTouch VerioPro         | Serial/Com2USB | Lectura  |
| Medidor de glucemia | Lifescan   | OneTouch Vita             | Serial/Com2USB | Lectura  |
| Medidor de glucemia | MED TRUST  | Wellion Calla Dialog      | Serial/Com2USB | Lectura  |
| Medidor de glucemia | MED TRUST  | Wellion Calla Light       | Serial/Com2USB | Lectura  |
| Medidor de glucemia | MED TRUST  | Wellion Calla Mini        | Serial/Com2USB | Lectura  |
| Medidor de glucemia | MED TRUST  | Wellion Calla Premium     | Serial/Com2USB | Lectura  |
| Medidor de glucemia | MED TRUST  | Wellion GALILEO GLU/CHOL  | Serial/Com2USB | Lectura  |
| Medidor de glucemia | MED TRUST  | Wellion GALILEO GLU/KET   | Serial/Com2USB | Lectura  |
| Medidor de glucemia | MED TRUST  | Wellion LEONARDO GLU/CHOL | Serial/Com2USB | Lectura  |

| Tipo de dispositivo | Fabricante | Dispositivo/Nombre       | Conectividad   | Acciones                                                      |
|---------------------|------------|--------------------------|----------------|---------------------------------------------------------------|
| Medidor de glucemia | MED TRUST  | Wellion LEONARDO GLU/KET | Serial/Com2USB | Lectura                                                       |
| Medidor de glucemia | MED TRUST  | Wellion Linus            | Serial/Com2USB | Lectura                                                       |
| Medidor de glucemia | MED TRUST  | Wellion Luna Duo         | Serial/Com2USB | Lectura                                                       |
| Medidor de glucemia | MED TRUST  | Wellion Luna Duo Style   | Serial/Com2USB | Lectura                                                       |
| Medidor de glucemia | MedCore    | Care                     | Serial/Com2USB | Lectura                                                       |
| Medidor de glucemia | MedCore    | GlucoSure Max            | Serial/Com2USB | Lectura                                                       |
| Medidor de glucemia | Medisana   | VitaDock                 | Archivo        | Lectura                                                       |
| Software            | Medisana   | VitaDock Online          | Archivo        | Importación de los archivos exportados<br>desde este software |
| Software            | Medtronic  | CareLink Personal        | Archivo        | Importación de los archivos exportados<br>desde este software |
| Software            | Medtronic  | CareLink Pro             | Archivo        | Importación de los archivos exportados<br>desde este software |
| Software            | Menarini   | Dialogue                 | Archivo        | Importación de los archivos exportados<br>desde este software |
| Medidor de glucemia | Menarini   | Glucocard G+             | Serial/Com2USB | Lectura                                                       |
| Medidor de glucemia | Menarini   | Glucocard X-Meter        | Serial/Com2USB | Lectura                                                       |
| Medidor de glucemia | Menarini   | GlucoMen areo            | Serial/Com2USB | Lectura                                                       |
| Medidor de glucemia | Menarini   | GlucoMen Gm              | Serial/Com2USB | Lectura                                                       |
| Medidor de glucemia | Menarini   | GlucoMen LX              | Serial/Com2USB | Lectura                                                       |
| Medidor de glucemia | Menarini   | GlucoMen LX Plus         | Serial/Com2USB | Lectura                                                       |

| Tipo de dispositivo | Fabricante         | Dispositivo/Nombre       | Conectividad   | Acciones                                                      |
|---------------------|--------------------|--------------------------|----------------|---------------------------------------------------------------|
| Medidor de glucemia | MSP                | GlucoSmart Swing         | USB            | Lectura                                                       |
| Medidor de glucemia | OK Biotech         | Diacont                  | Serial/Com2USB | Lectura                                                       |
| Medidor de glucemia | ReliOn             | Confirm                  | Serial/Com2USB | Lectura                                                       |
| Medidor de glucemia | ReliOn             | Prime                    | Serial/Com2USB | Lectura                                                       |
| Medidor de glucemia | ReliOn             | Ultima                   | Serial/Com2USB | Lectura                                                       |
| Software            | Sanofi             | iBGStar Diabetes Manager | Archivo        | Importación de los archivos exportados<br>desde este software |
| Medidor de glucemia | Sanofi             | myStar Extra             | Serial/Com2USB | Lectura                                                       |
| Medidor de glucemia | Sanofi             | Aventis BGStar           | Serial/Com2USB | Lectura                                                       |
| Medidor de glucemia | Simple Diagnostics | CleverChoice AC Pro      | Serial/Com2USB | Lectura                                                       |
| Medidor de glucemia | Simple Diagnostics | CleverChoice AC Voice    | Serial/Com2USB | Lectura                                                       |
| Medidor de glucemia | Simple Diagnostics | CleverChoice Mini        | Serial/Com2USB | Lectura                                                       |
| Medidor de glucemia | STADA              | Gluco Result             | USB            | Lectura                                                       |
| Medidor de glucemia | STADA              | Gluco Result To Go Plus  | USB            | Lectura                                                       |
| Medidor de glucemia | Telcare            | BGM                      | Archivo        | Lectura                                                       |
| Medidor de glucemia | Terumo             | FineTouch                | Serial/Com2USB | Lectura                                                       |
| Medidor de glucemia | TESTAmed           | GlucoCheck Plus          | Serial/Com2USB | Lectura                                                       |
| Medidor de glucemia | US Diagnostics     | Control                  | Serial/Com2USB | Lectura                                                       |

| Tipo de dispositivo   | Fabricante          | Dispositivo/Nombre          | Conectividad   | Acciones |
|-----------------------|---------------------|-----------------------------|----------------|----------|
| Medidor de glucemia   | US Diagnostics      | Infinity                    | Serial/Com2USB | Lectura  |
| Medidor de glucemia   | VivaCheck           | Ino                         | Serial/Com2USB | Lectura  |
| Medidor de glucemia   | Ypsomed             | mylife Pura                 | Serial/Com2USB | Lectura  |
| Medidor de glucemia   | Ypsomed             | mylife Unio                 | USB            | Lectura  |
| Medidor de glucemia   | Agamatrix           | Wavesense Jazz Wireless     | Bluetooth      | Lectura  |
| Medidor de glucemia   | Fora                | Diamond Mini BT             | Bluetooth      | Lectura  |
| Medidor de glucemia   | НММ                 | smartLABGenie               | Bluetooth      | Lectura  |
| Medidor de glucemia   | НММ                 | smartLABGlobal              | Bluetooth      | Lectura  |
| Medidor de glucemia   | MED TRUST           | Wellion Sensocard Plus      | IrDA           | Lectura  |
| Medidor de glucemia   | ProGen              | GlucoTalk                   | IrDA           | Lectura  |
| Bolígrafo de insulina | pendiq 2            | pendiq 2 Insulin Pen        | Serial/Com2USB | Lectura  |
| Medidor de glucemia   | diabetikerbedarf db | adia                        | USB            | Lectura  |
| Medidor de glucemia   | LifeScan            | OneTouch Select Plus Flex   | Bluetooth      | Lectura  |
| Medidor de glucemia   | LifeScan            | OneTouch Ultra Plus Flex    | Bluetooth      | Lectura  |
| Medidor de glucemia   | LifeScan            | OneTouch Ultra Plus Reflect | Bluetooth      | Lectura  |

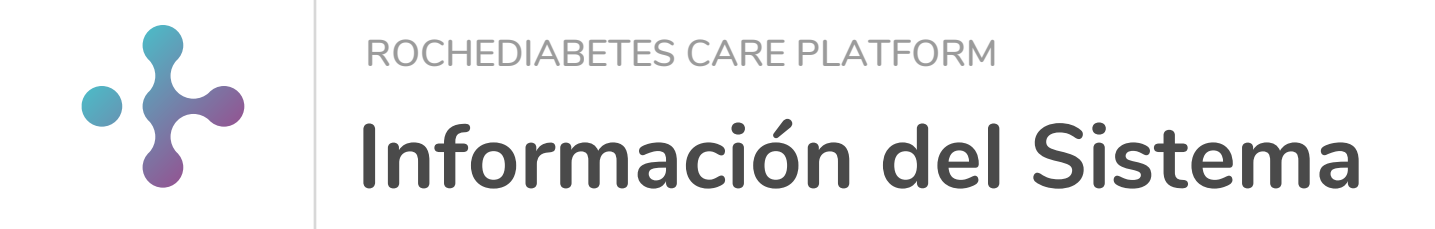

#### Requisitos mínimos del sistema

RocheDiabetes Care Platform es compatible con los navegadores siguientes:

Resolución mínima de pantalla 1.024 x 768 y color de 16 bits

| Navegador                     | Versión mínima |
|-------------------------------|----------------|
| Chrome en Windows             | 75.0.3770.142  |
| Chrome en macOS               | 75.0.3770.142  |
| Firefox en Windows            | 68.0           |
| Firefox en macOS              | 68.0           |
| Edge en Windows 10            | 44.18362.1.0   |
| Internet explorer Windows 10  | 11             |
| Safari / OSX Mojave (10.14.4) | 12.1.1         |

Device Link es compatible con los sistemas operativos siguientes:

Windows 10 Windows 8 Window 7 OSX High Sierra y versiones superiores\*

# Explicación de los símbolos

Estos símbolos pueden aparecer en el portal online o en la ayuda.

|            | Fabricante                                                                                        |
|------------|---------------------------------------------------------------------------------------------------|
|            |                                                                                                   |
| ${\frown}$ | Fecha de fabricación                                                                              |
|            |                                                                                                   |
| CE         | Este producto cumple los requisitos de la Directiva Europea 93/42/CEE sobre productos sanitarios. |

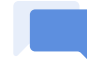

#### Contacto con servicio al cliente

En caso de que estas instrucciones de uso no hayan resuelto el problema o si tiene alguna otra pregunta, no dude en ponerse en contacto con nosotros para obtener más ayuda.

|                         | Pacientes          |                                     | Personal Sanitario |                                     |
|-------------------------|--------------------|-------------------------------------|--------------------|-------------------------------------|
|                         | Número de teléfono | Correo electrónico                  | Número de teléfono | Correo electrónico                  |
| Australia:              | 1800 251 816       | australia.softwaresupport@roche.com | 1800 251 816       | australia.softwaresupport@roche.com |
| Austria:                | 01/27727-355       |                                     | 01/27727-355       |                                     |
| Bélgica:                | 0800 93 626        |                                     | 0800 93 626        |                                     |
| Brasil:                 | 0800 77 20 126     |                                     | 0800 77 20 126     |                                     |
| Chile:                  | 800 471 800        |                                     | 800 471 800        |                                     |
| Colombia:               | 0800 00 388        |                                     | 0800 00 388        |                                     |
| Dinamarca:              | 4580828471         |                                     | 4580828471         |                                     |
| Ecuador:                | 1-800-222824       |                                     | 1-800-222824       |                                     |
| Egipto:                 | 8000009187         |                                     | 8000009187         |                                     |
| Finlandia:              | 0800-92066         |                                     | 0800-92066         |                                     |
| Francia:                | 0800 272 693       | meylan.diabete@roche.com            | 0805 372 194       | savfrance.smartpix@roche.com        |
|                         | 0800 4466800       |                                     | 0800 4466800       |                                     |
| Alemania:               | +49 621 759 4646   |                                     | +49 621 759 4646   |                                     |
|                         | (from abroad)      |                                     | (from abroad)      |                                     |
| Hong Kong:              | 2485 7512          |                                     | 2485 7512          |                                     |
| India:                  | 1800 120 6020      |                                     | 1800 120 6020      |                                     |
| Indonesia:              | 800 1 222 999      |                                     | 800 1 222 999      |                                     |
| Italia:                 | 800822189          |                                     | 800822189          |                                     |
| Japón:                  | 0120-642-860       |                                     | 0120-642-860       |                                     |
| Reino de Arabia Saudita | 8008500829         |                                     | 8008500829         |                                     |

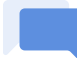

#### Contacto con servicio al cliente

En caso de que estas instrucciones de uso no hayan resuelto el problema o si tiene alguna otra pregunta, no dude en ponerse en contacto con nosotros para obtener más ayuda.

| Corea:             | 80 909 2222      |                       | 80 909 2222      |                       |
|--------------------|------------------|-----------------------|------------------|-----------------------|
| Líbano:            | 1388488          |                       | 1388488          |                       |
| Malasia:           | 1 800 88 1313    |                       | 1 800 88 1313    |                       |
| México:            | 5550 81 58 57    |                       | 5550 81 58 57    |                       |
| Noruega:           | 21 400 100       |                       | 21 400 100       |                       |
| Pakistán;          | 0800-76243       |                       | 0800-76243       |                       |
| Panamá:            | 800 34 22        |                       | 800 34 22        |                       |
|                    | 800-DIAB         |                       | 800-DIAB         |                       |
| Perú:              | 1800 222 824     |                       | 1800 222 824     |                       |
|                    | 2 77187575       |                       | 2 77187575       |                       |
| Filipinas:         | 2 77187588       |                       | 2 77187588       |                       |
|                    | 9175359398       |                       | 9175359398       |                       |
| Polonia:           | 801 080 104      |                       | 801 080 104      |                       |
| Portugal:          | 800 914 944      | soporte.dms@roche.com | 800 914 944      | soporte.dms@roche.com |
| Singapur:          | 6272 9200        |                       | 6272 9200        |                       |
| España:            | 900 400 000      | soporte.dms@roche.com | 900 400 000      | soporte.dms@roche.com |
| Suecia:            | 020 41 00 42     |                       | 020 41 00 42     |                       |
| Suiza:             | 0800 803 303     |                       | 0800 803 303     |                       |
| Países Bajos:      | 0800 - 022 05 85 |                       | 0800 – 022 05 85 |                       |
| Trinidad y Tobago: | 868 675 5000     |                       | 868 675 5000     |                       |
| UAE:               | 8000320433       |                       | 8000320433       |                       |
| UK:                | 800 701 000      |                       | 800 701 000      |                       |
| Vietnam:           | 1800 1597        |                       | 1800 1597        |                       |

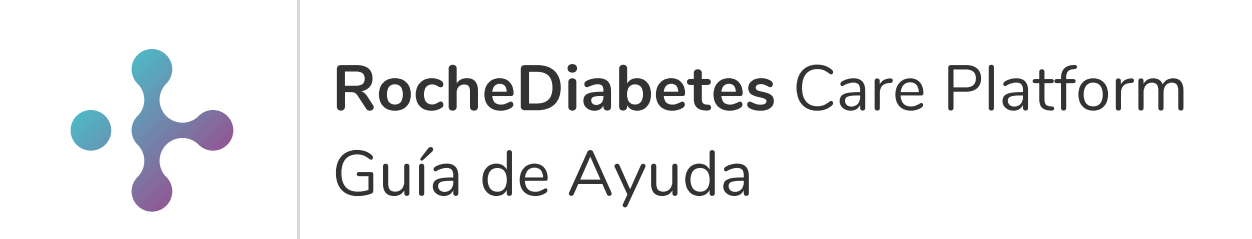

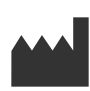

Roche Diabetes Care GmbH Sandhofer Strasse 116 68305 Mannheim Germany

ACCU-CHEK, ACCU-CHEK SMART PIX, ACCU-CHEK 360°, ACCU-CHEK ACTIVE, ACCU-CHEK AVIVA, ACCU-CHEK AVIVA COMBO, ACCU-CHEK AVIVA CONNECT, ACCU-CHEK AVIVA EXPERT, ACCU-CHEK AVIVA INSIGHT, ACCU-CHEK AVIVA NANO, ACCU-CHEK COMPACT, ACCU-CHEK CONNECT, ACCU-CHEK GUIDE, ACCU-CHEK INSTANT, ACCU-CHEK INSIGHT, ACCU-CHEK MOBILE, ACCU-CHEK NANO, ACCU-CHEK PERFORMA, ACCU-CHEK PERFORMA COMBO, ACCU-CHEK PERFORMA CONNECT, ACCU-CHEK PERFORMA EXPERT, ACCU-CHEK PERFORMA INSIGHT, ACCU-CHEK PERFORMA NANO, ACCU-CHEK SPIRIT, ACCU-CHEK SPIRIT COMBO y MYSUGR son marcas registradas de Roche.

Todos los demás nombres de productos y marcas son propiedad de sus respectivos propietarios.

© 12/2019 Roche Diabetes Care